# HONDA

# POKYNY PRO NASTAVENÍ A PÁROVÁNÍ

My Honda+

# My Honda+

# Vždy ve spojení

S mobilní aplikací My Honda+ máte přístup k Vašemu vozu kdykoliv a odkudkoliv.

Vše funguje navíc oběma směry, takže vy můžete svůj vůz kontrolovat a od vozu dostávat upozornění ohledně stavu nabíjení a klimatizace či připomenutí na pravidelnou údržbu.

Umožní vám také využít praktické funkce, jako jsou dálkové zamykání a odemykání, virtuální palubní deska nebo pozvání řidičů.

#### Obsah

| Úvod                                                          | 3  |
|---------------------------------------------------------------|----|
| Začínáme                                                      | 4  |
| Proces párování                                               | 5  |
| Přidávání vozidel                                             | 11 |
| Pozvání řidičů                                                | 13 |
| Aktivace digitálního klíče                                    | 15 |
| Používání digitálního klíče                                   | 16 |
| Odstranění funkcí zamykání /<br>odemykání a digitálního klíče | 18 |

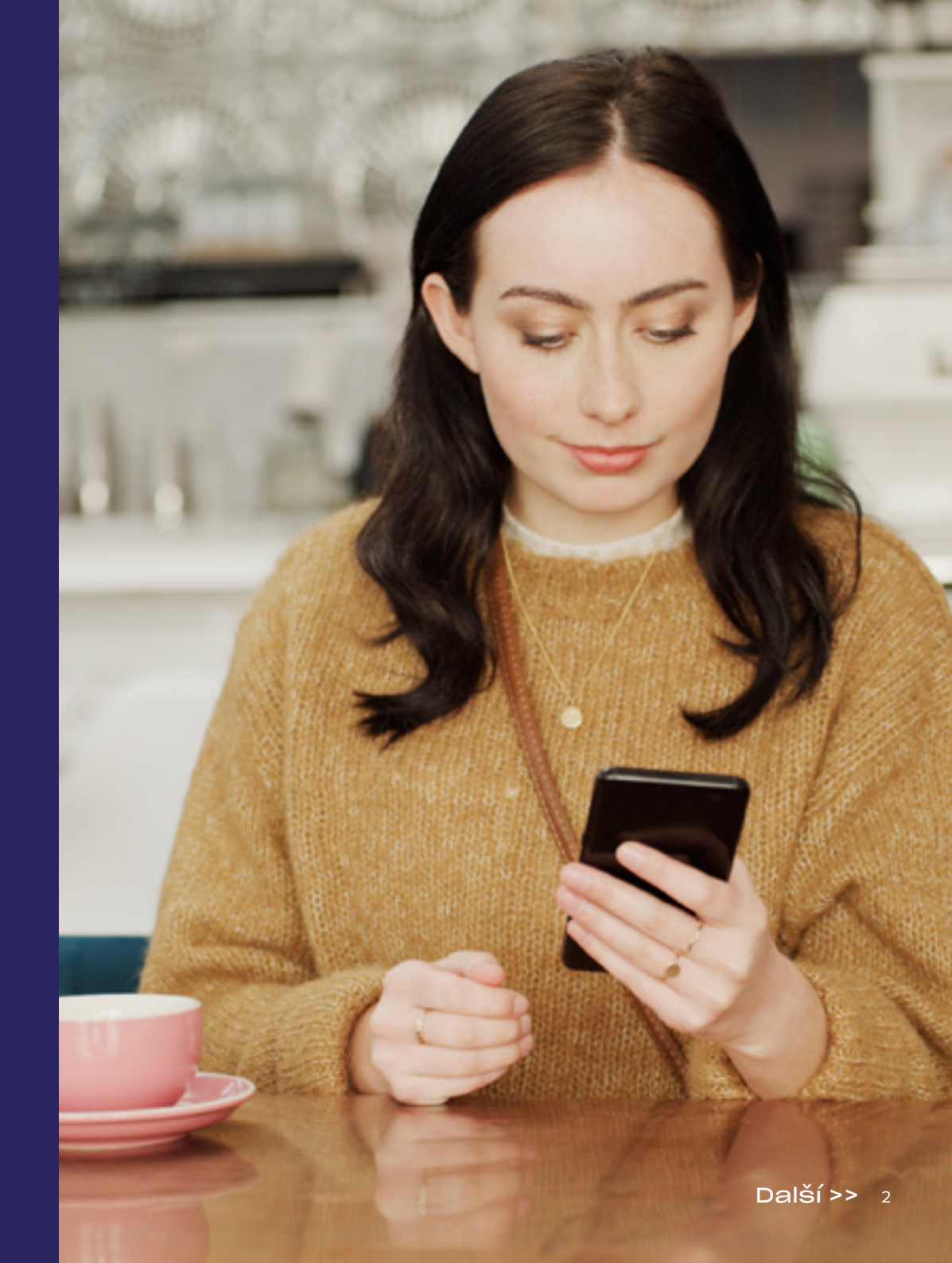

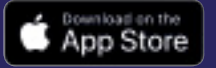

# My Honda+

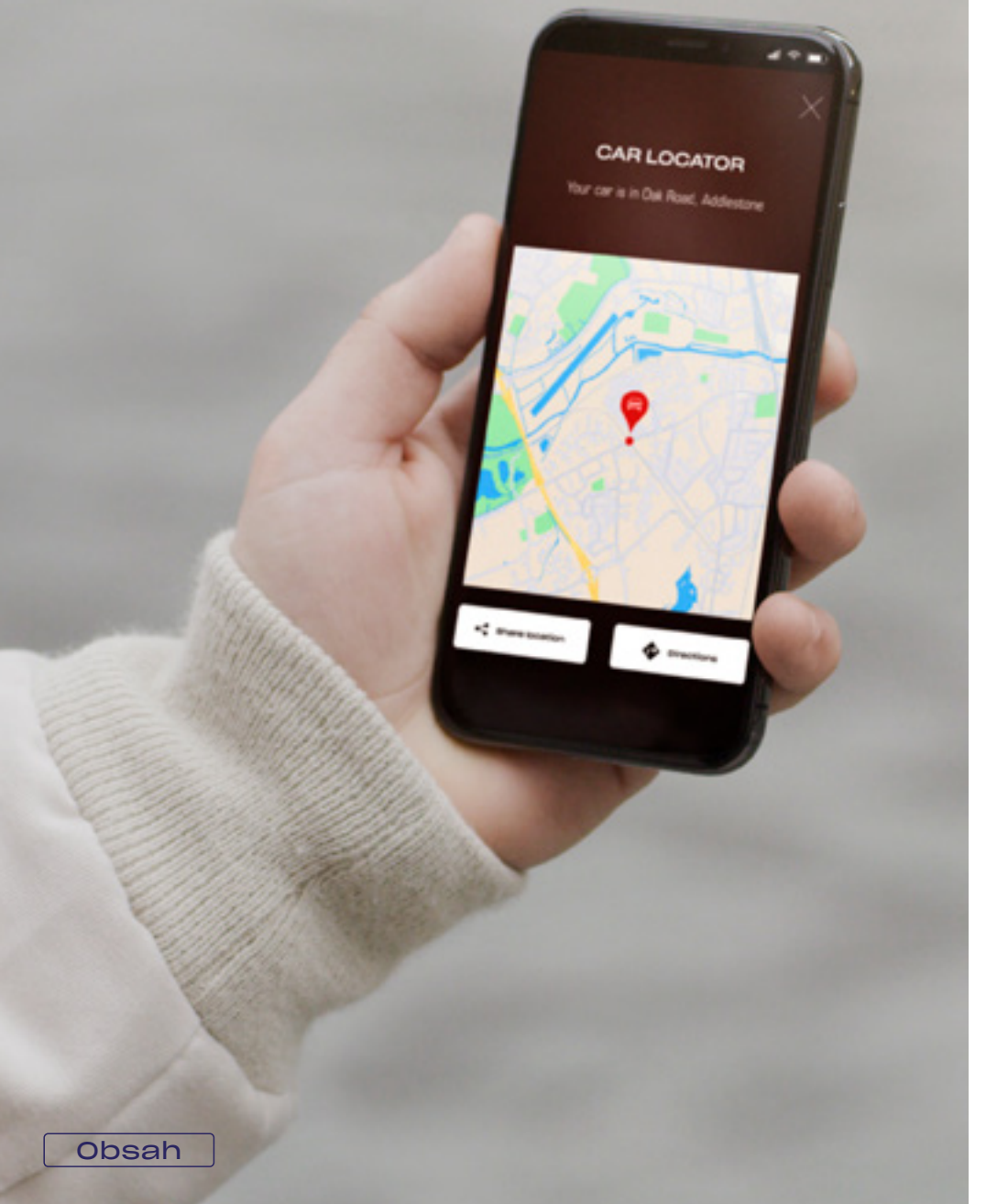

#### Buďte ve spojení se svým vozem

Aplikace My Honda+ nabízí řadu připojených služeb konektivity, které vám pomohou, když jste na cestách v pohybu nebo vzdáleni od svého vozu. Pojďme se na ně podívat zblízka.

#### Klid na duši

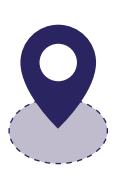

Svůj vůz budete mít neustále pod dohledem – stačí nastavit hranice geofencingu (zónového monitorování), který Vás upozorní, pokud vozidlo opustí svou vymezenou oblast. Pokud nemůžete svůj vůz najít ve spletité městské zástavbě, můžete jednoduše použít vyhledávač vozidla, který Vám ukáže jeho polohu na mapě zobrazené ve Vašem chytrém telefonu.

#### Kdekoliv, kdykoliv

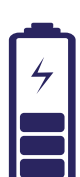

Pomocí funkce dálkového nabíjení můžete vozu Honda e odkudkoli dát pokyn, aby zahájil nabíjení akumulátoru; vůz Vás potom upozorní na dokončení nabíjení. Pomocí dálkového ovládání klimatizace lze předem nastavit teplotu ve vozidle. Pokud tedy víte, že bude ráno chladný den, můžete svůj vůz Honda e instruovat, aby 30 minut před odjezdem z domova spustil topení; tak budete mít vždy jistotu vřelého přivítání.

# My Hondat

Pokyny pro párování

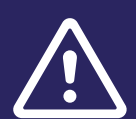

Před zahájením tohoto postupu se ujistěte, že jste si stáhli aplikaci My Honda+ a v aplikaci potvrdili souhlas se smluvními podmínkami.

Po přijetí smluvních podmínek Vám prodejce aktivuje integrovanou eSIM kartu. Jakmile se tak stane, budete moci dokončit proces spárování svého chytrého telefonu se svým vozidlem.

Telefon a vozidlo potřebují kvalitní připojení k internetu, proto jej před zahájením tohoto postupu ověřte.

### Začínáme

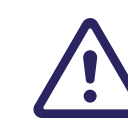

Je nezbytné, aby tento postup provedl majitel vozidla; nesmí ho za majitele provést žádná jiná osoba.

#### 1 Když poprvé zapnete zapalování, zobrazí se níže uvedená zpráva.

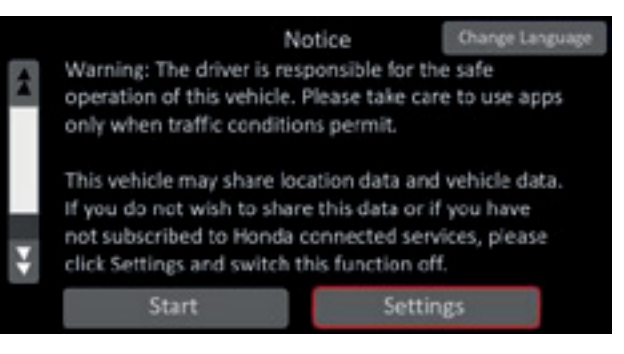

#### 2 Chcete-li aktivovat funkce konektivity, vyberte možnost "Nastavení".

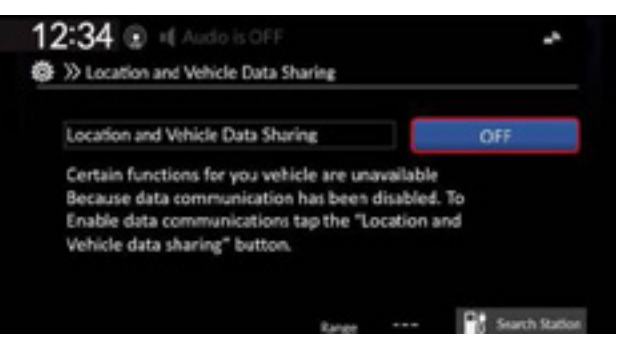

3 Poté je třeba zapnout funkci "Poloha a nastavení sdílení dat vozidla".

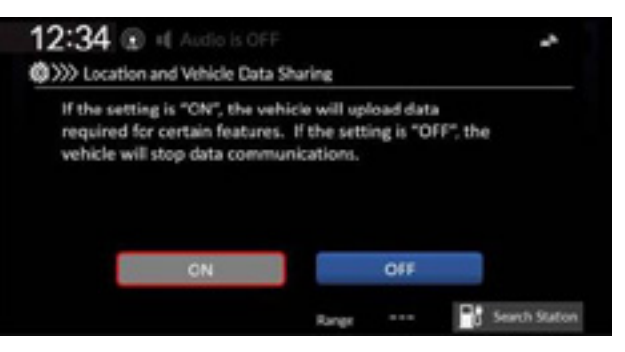

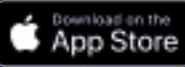

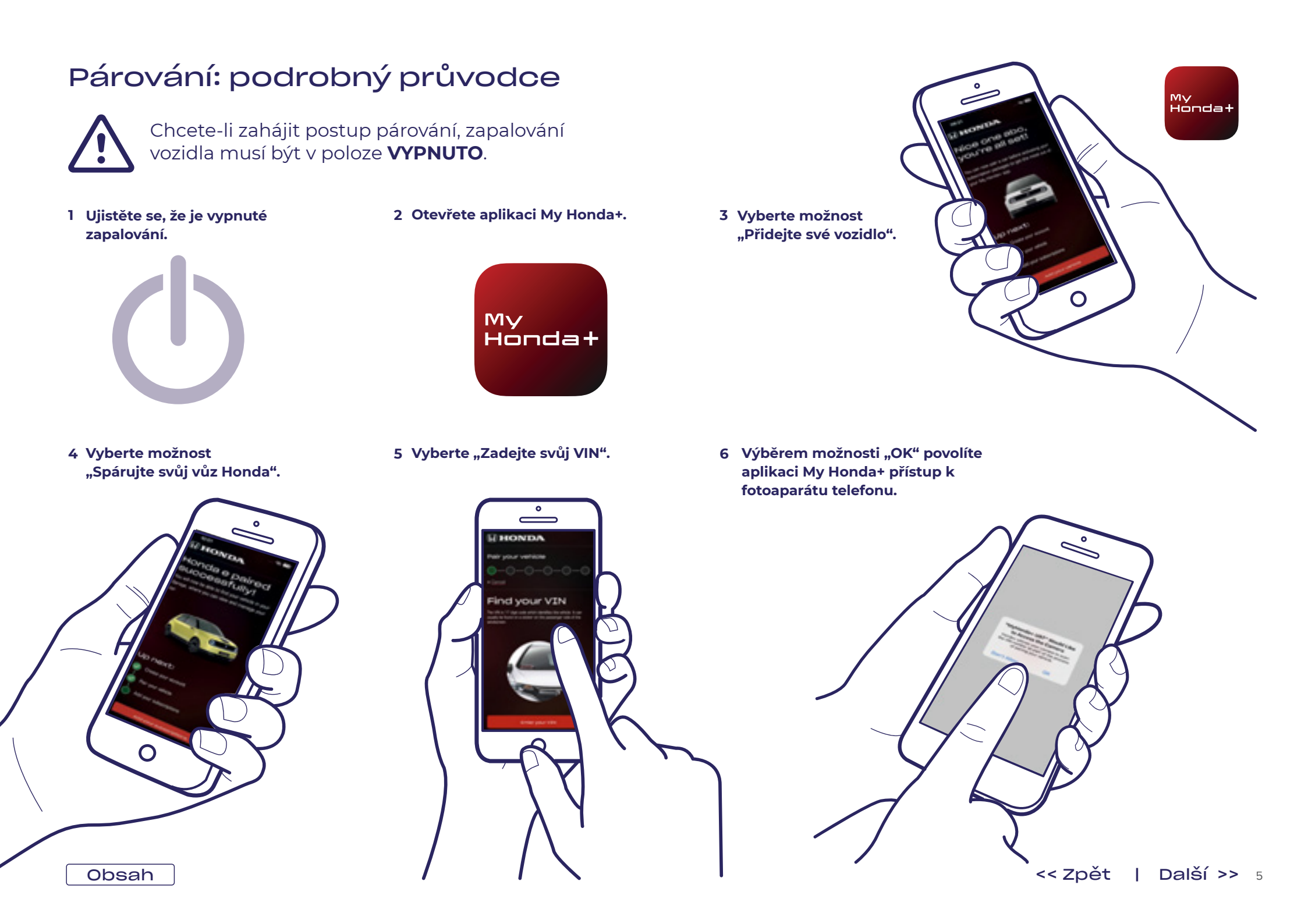

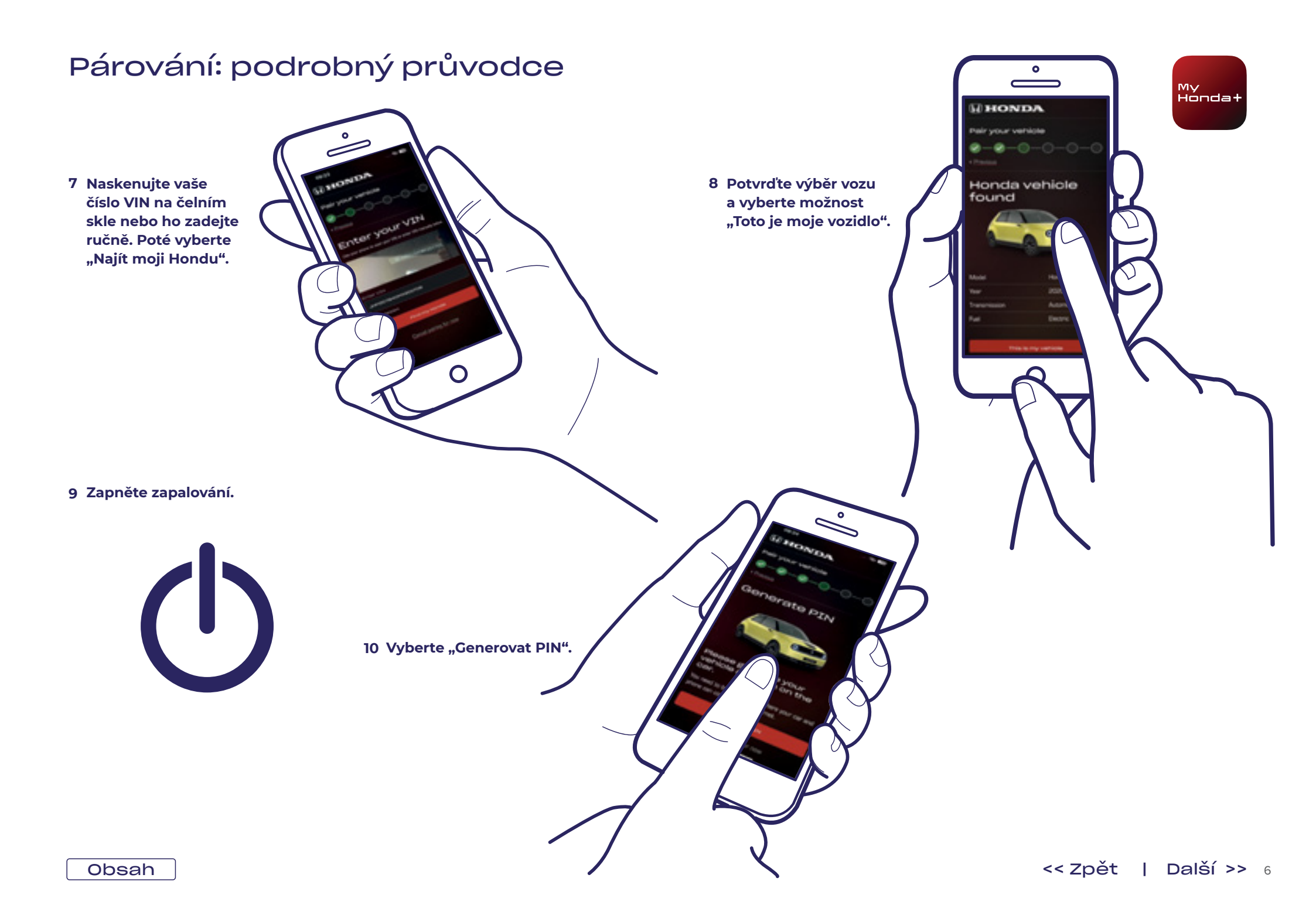

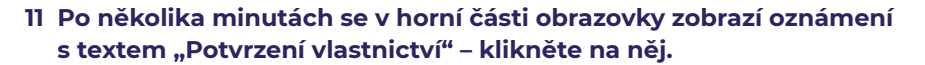

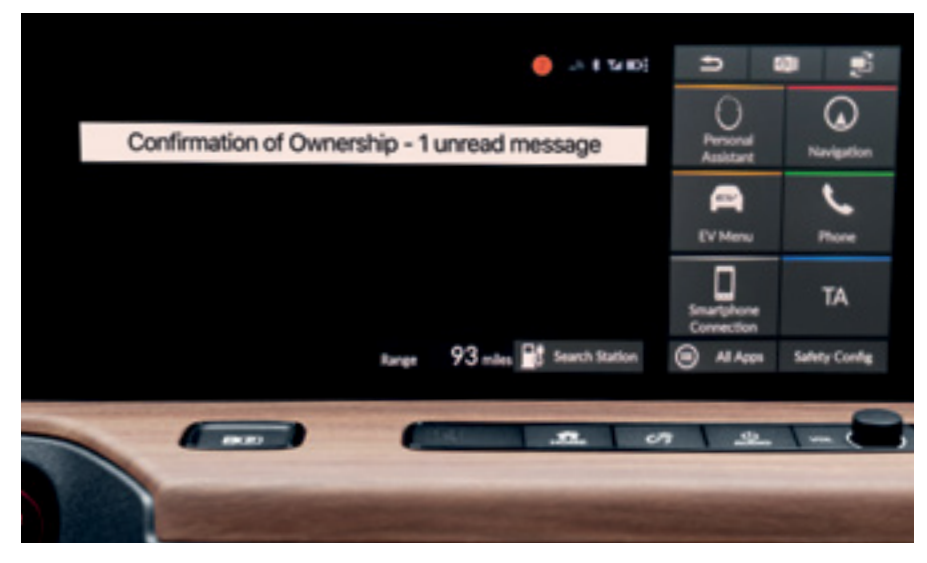

13 Klikněte na řádek "Potvrzení vlastnictví" a poté na možnost "Otevřít".

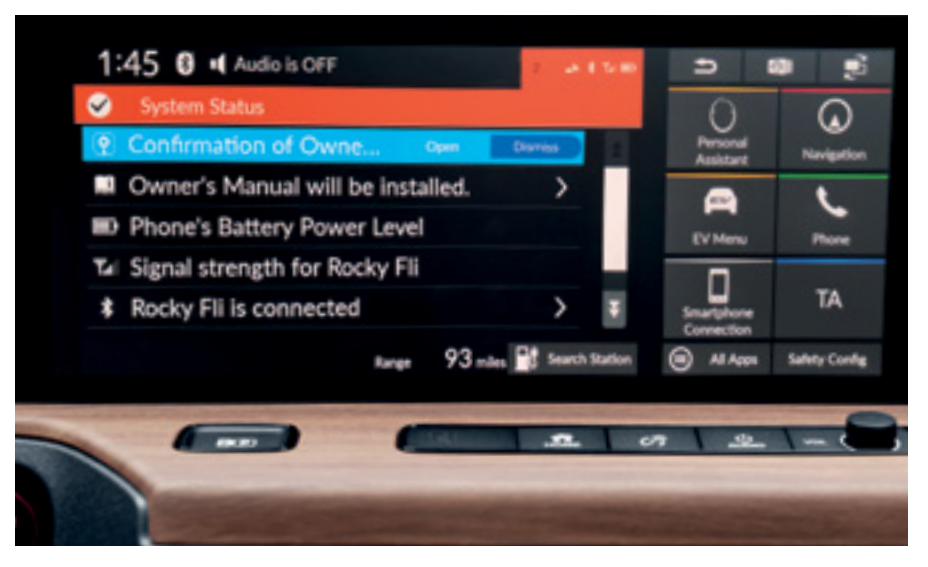

12 Pokud na něj neklikněte včas, klikněte na malý oranžový puntík v horní části obrazovky, kde naleznete svá oznámení.

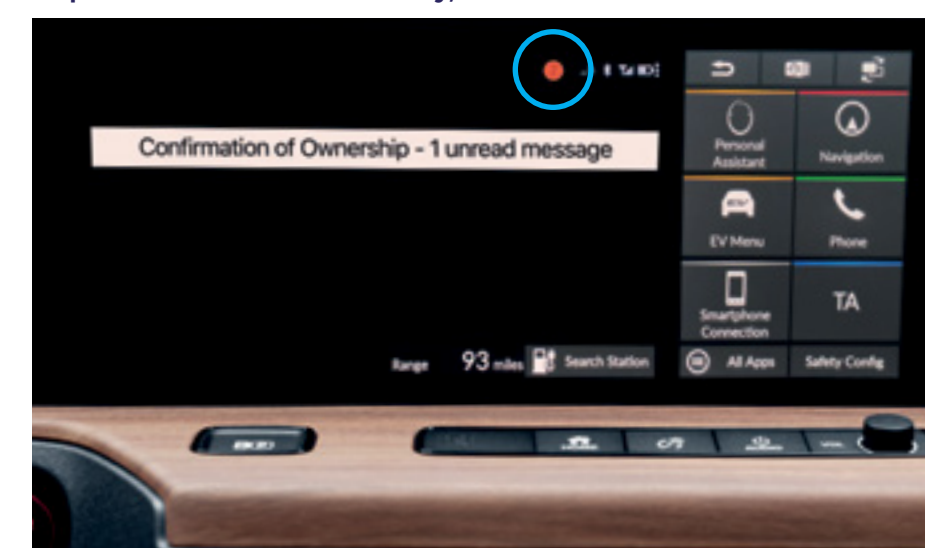

My Honda+

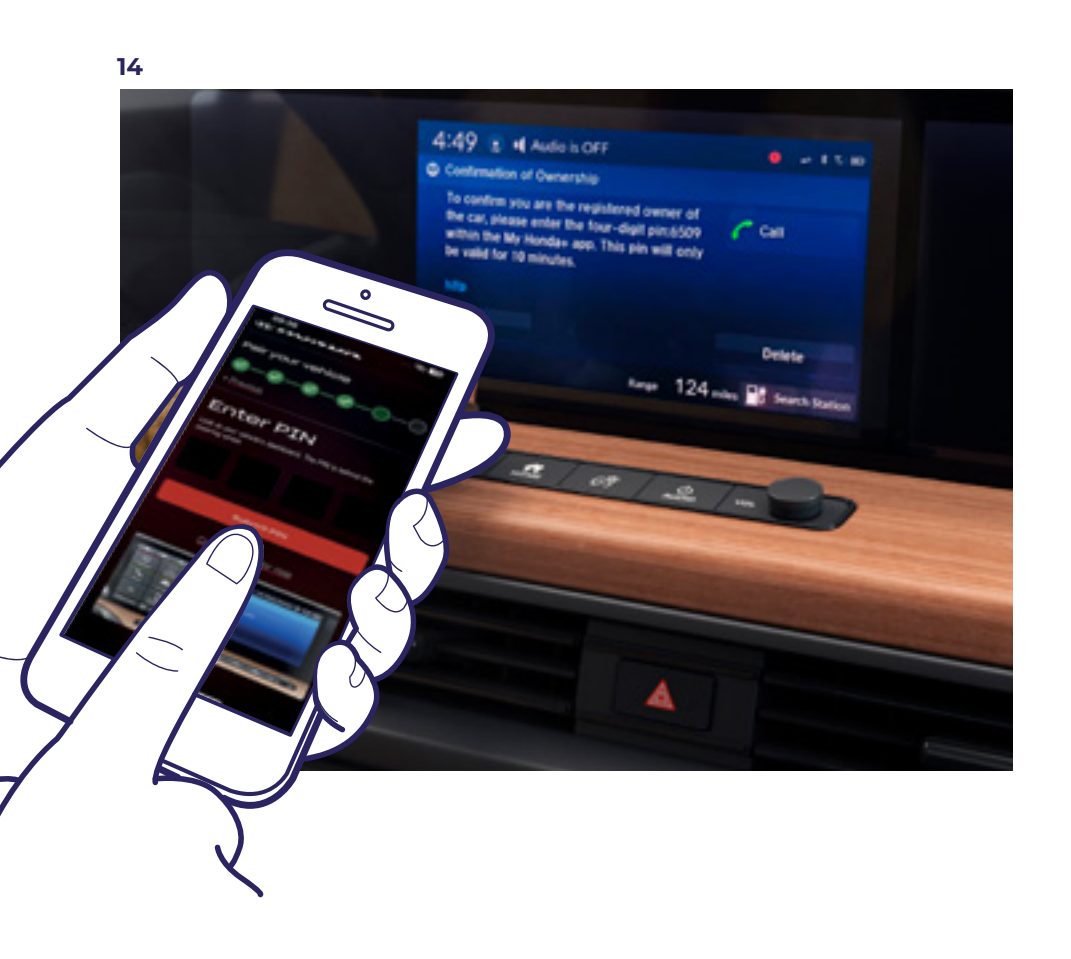

Zadejte kód PIN zobrazený na displeji vozu v aplikaci a vyberte "Potvrdit PIN". Kód PIN je platný pouze 10 minut. Pokud během této doby tento krok nedokončíte včas, budete muset proces párování zahájit znovu.

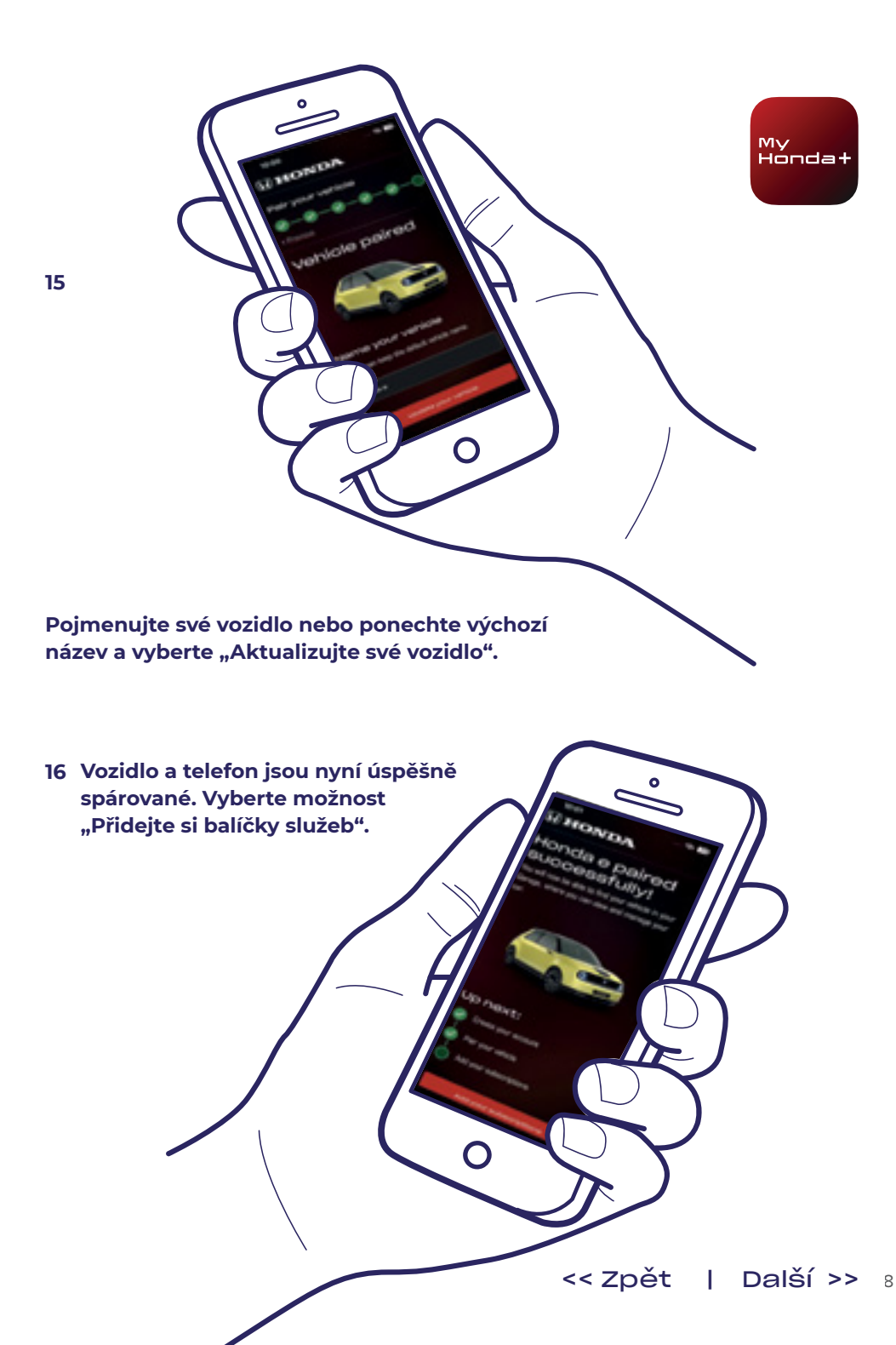

Obsah

17 Vypněte a znovu zapněte zapalování a počkejte 10 minut. Probíhá dokončování procesu párování.

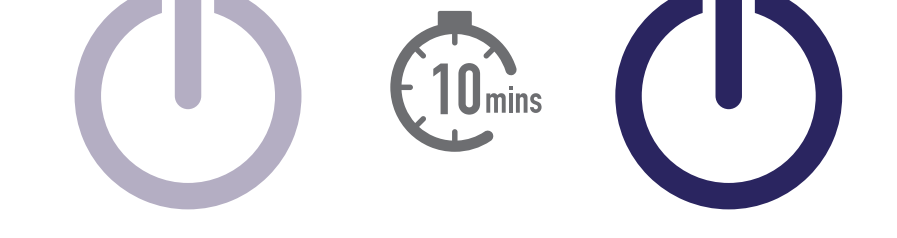

18 Nyní můžete vybrat své zbývající balíčky služeb. Chcete-li to provést, vyberte ikonu auta v pravé horní části obrazovky.

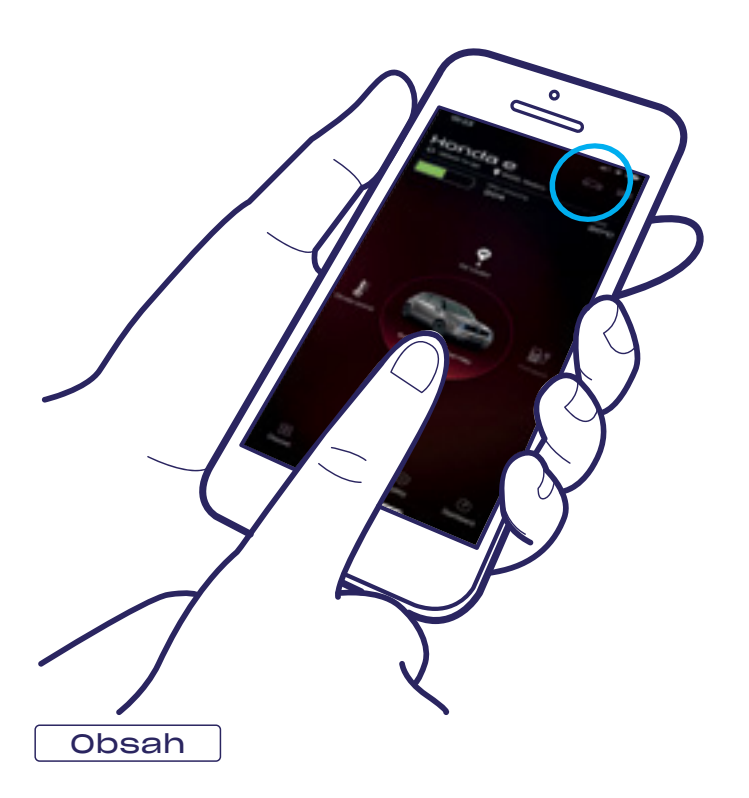

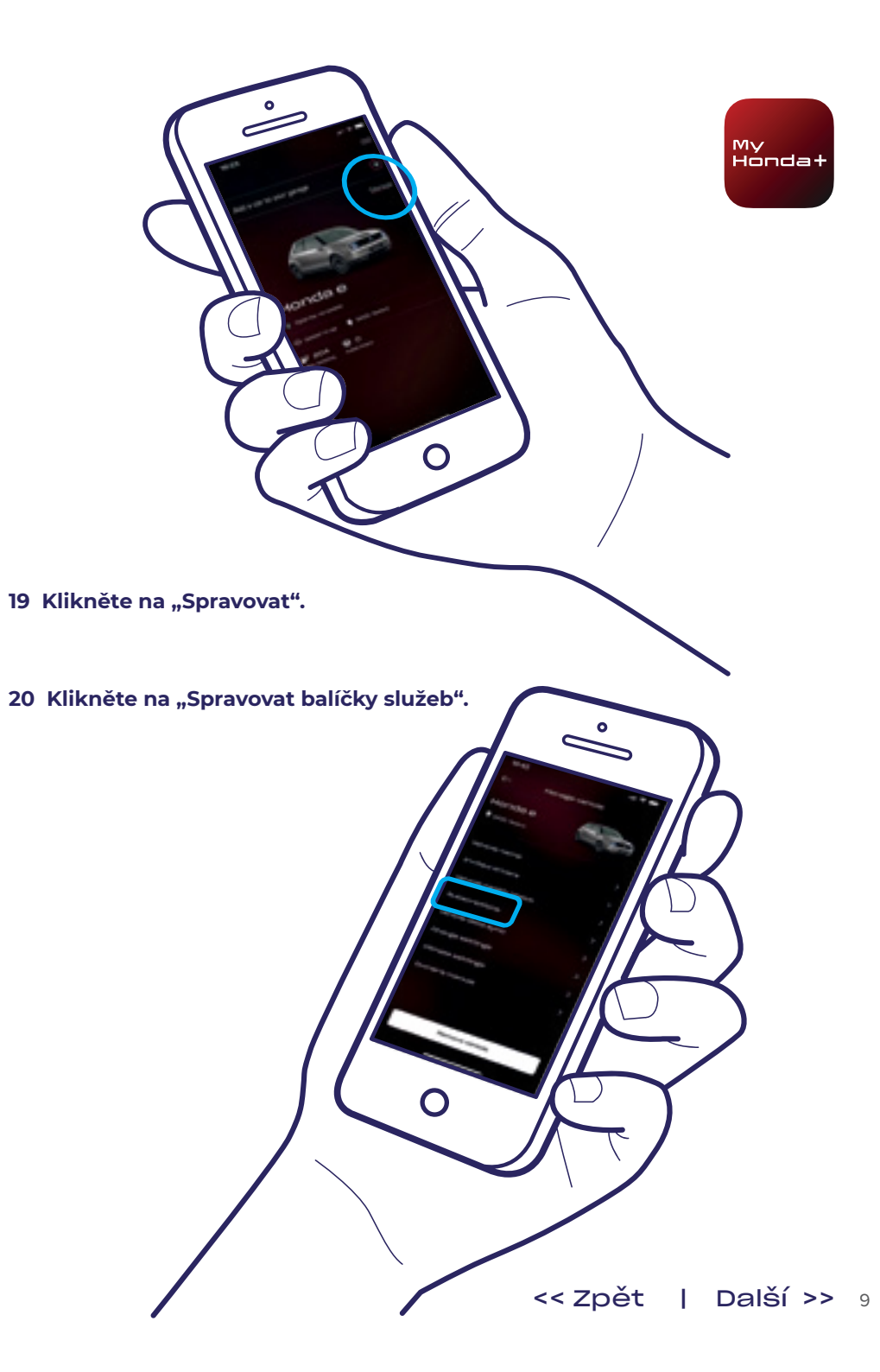

21 Nyní můžete vybrat (přidat) všechny požadované balíčky služeb. Přejděte dolů a klikněte na tlačítko "Zaplatit nyní".

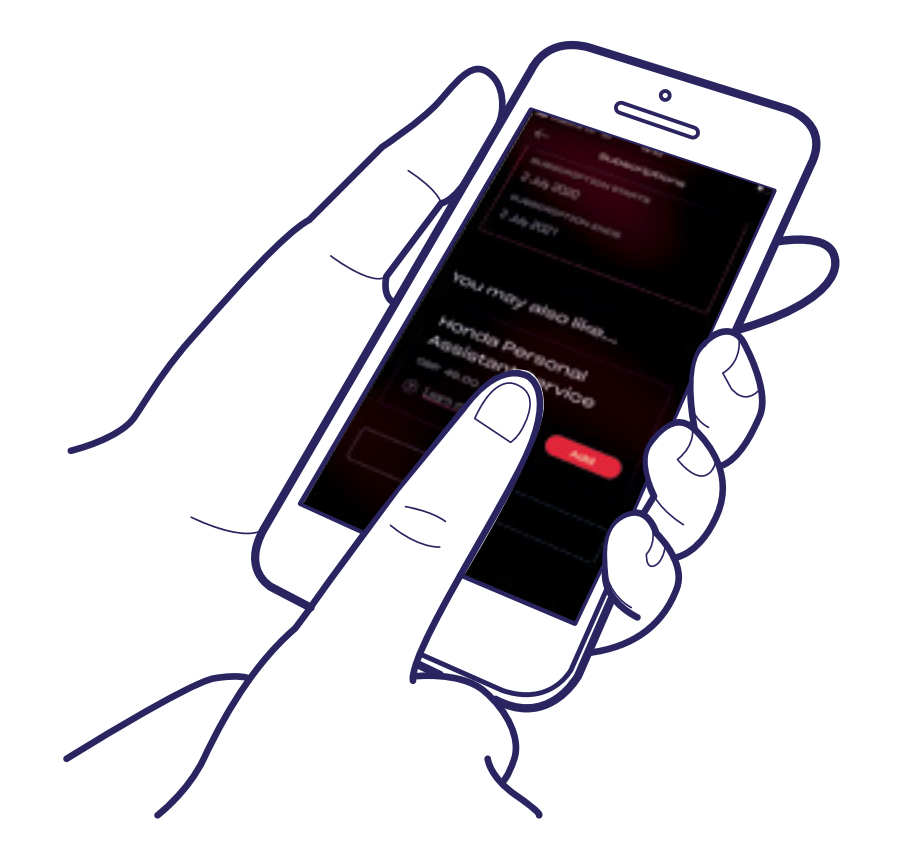

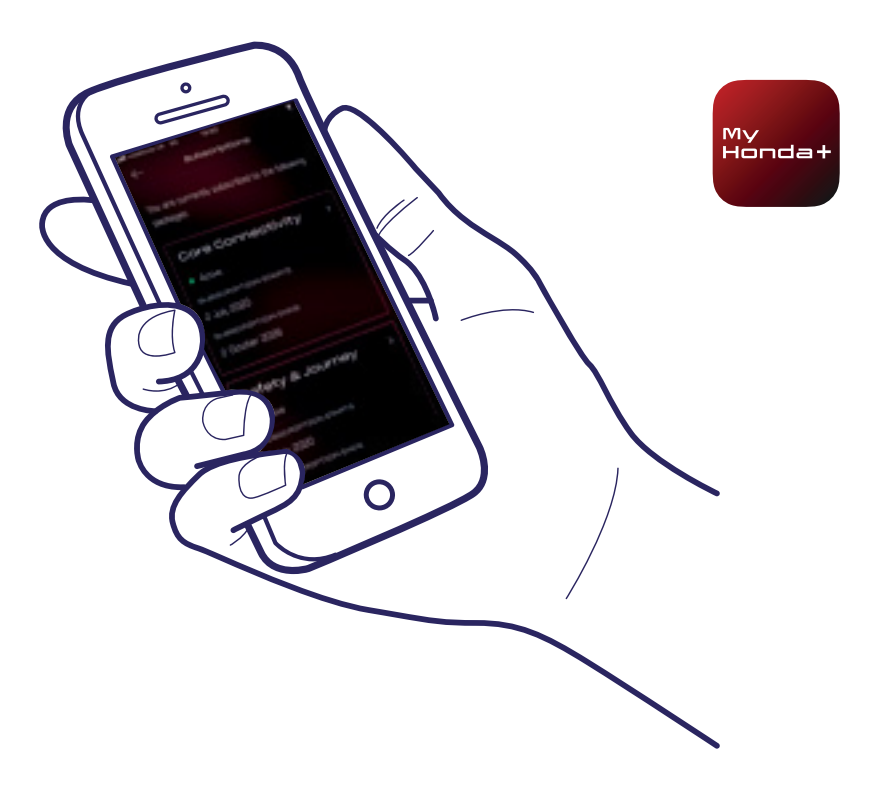

22 Budete přesměrováni na stránku platební brány WorldPay. Jakmile tento postup úspěšně dokončíte, budete mít k dispozici všechny vybrané balíčky služeb.

#### Povedlo se!

Úspěšně jste spárovali telefon s vozidlem. Nyní můžete začít používat aplikaci My Honda+ se všemi balíčky služeb.

Každý telefon/aplikace může spravovat až pět vozidel v sekci aplikace "garáž".

Chcete-li přidat do "garáže" další vozidla, postupujte podle kroků na následujících stranách.

#### Přidání vozidel do garáže

1 Klikněte na malou ikonu vozidla – to je vaše "garáž".

0

Obsah

3 Nyní se nacházíte na obrazovce, kde lze znovu zahájit proces párování.

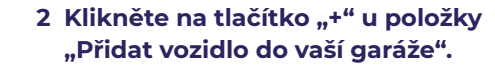

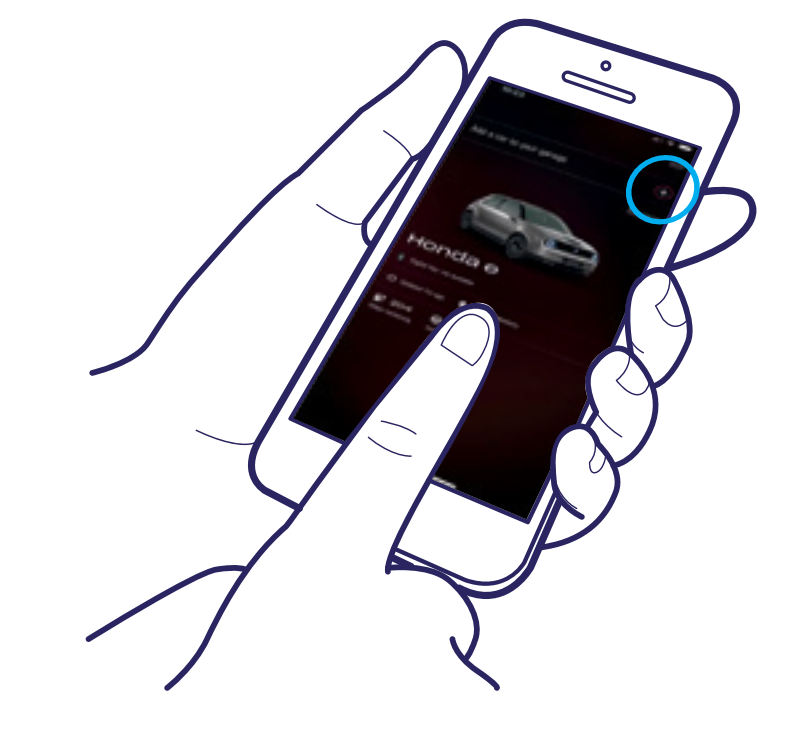

#### Povedlo se!

Chcete-li pozvat řidiče a poskytnout ostatním přístup k funkcím aplikace, postupujte podle kroků na další straně.

My Hondat

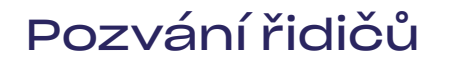

1 Klikněte na malou ikonu vozidla – to je vaše "garáž".

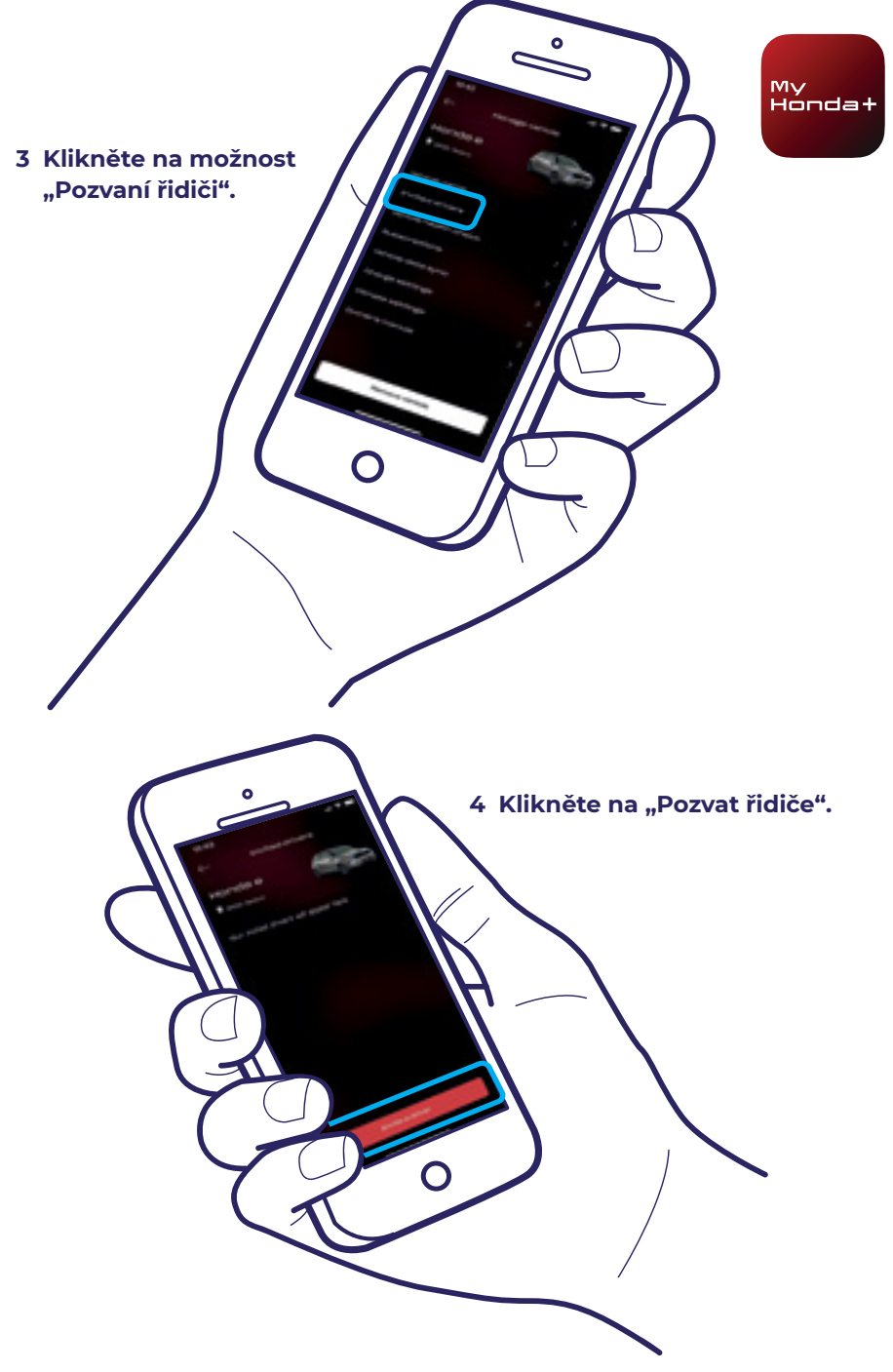

2 Klikněte na tlačítko "Spravovat".

Obsah

0

<< Zpět | Další >> 12

#### Pozvání řidičů

5 Zadejte e-mailovou adresu řidiče, kterého chcete pozvat a vyberte přístup, který mu chcete udělit. Poté vyberte "Odeslat". 7 Kliknutím na symbol šipky lze upravit přístup řidiče nebo přístup řidiče odebrat.

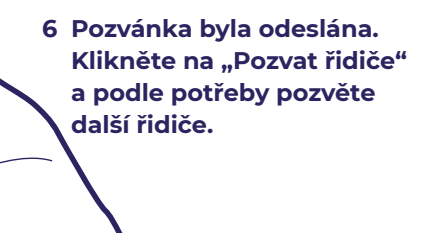

# 

#### Technická podpora

Potřebujete-li další informace či dodatečnou technickou podporu týkající se aplikace My Honda+, obraťte se na Vašeho místního prodejce společnosti Honda, zavolejte na číslo +420 257 100 111 nebo navštivte stránky honda.cz

My Honda+

0

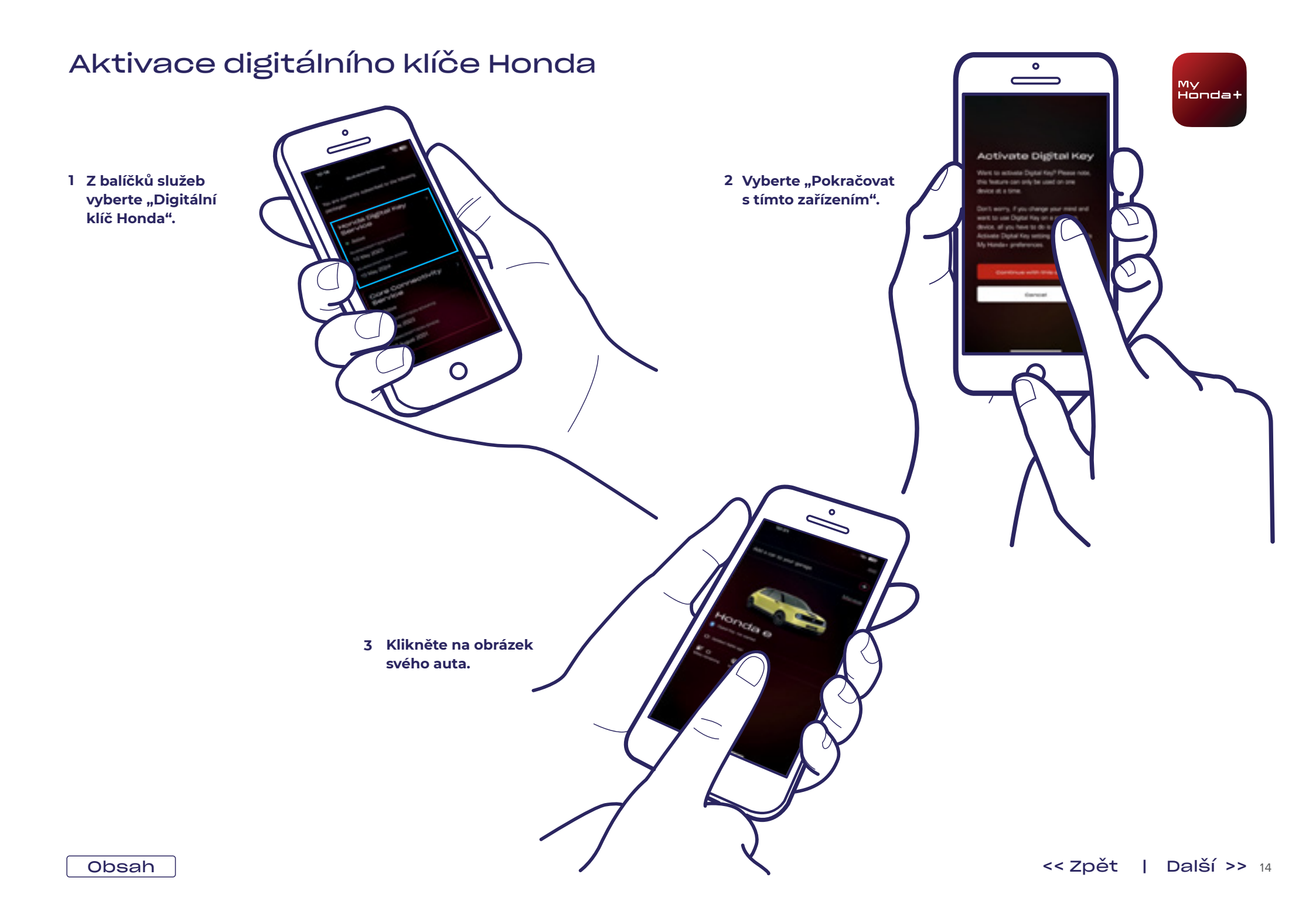

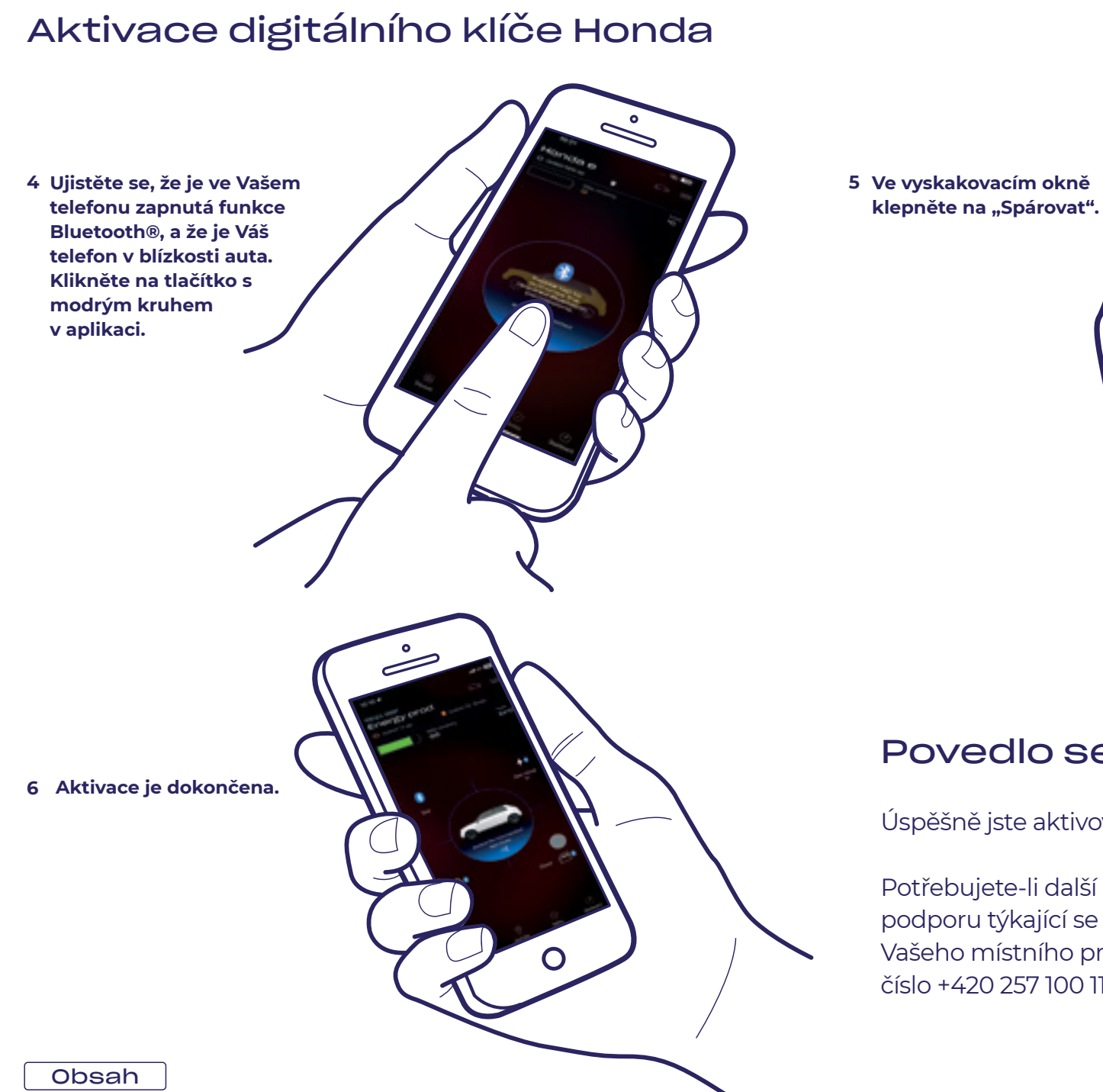

# 0 My Hondat Asseth Pairing Bo the Depter New York

#### Povedlo se!

Úspěšně jste aktivovali digitální klíč Honda.

Potřebujete-li další informace či dodatečnou technickou podporu týkající se aplikace My Honda+, obraťte se na Vašeho místního prodejce společnosti Honda, zavolejte na číslo +420 257 100 111 nebo navštivte stránky honda.cz

## Používání digitálního klíče

1 Klepnutím na "Odemknout" odemkněte dveře.

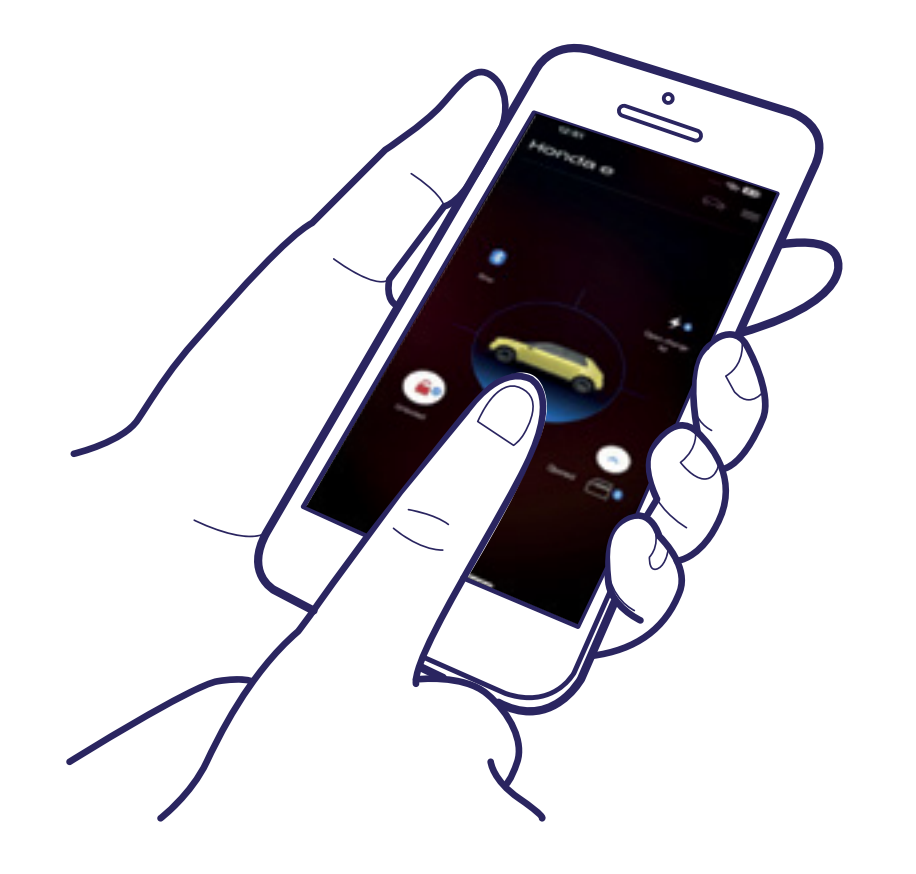

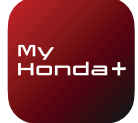

#### 2 Otevřete dveře řidiče.

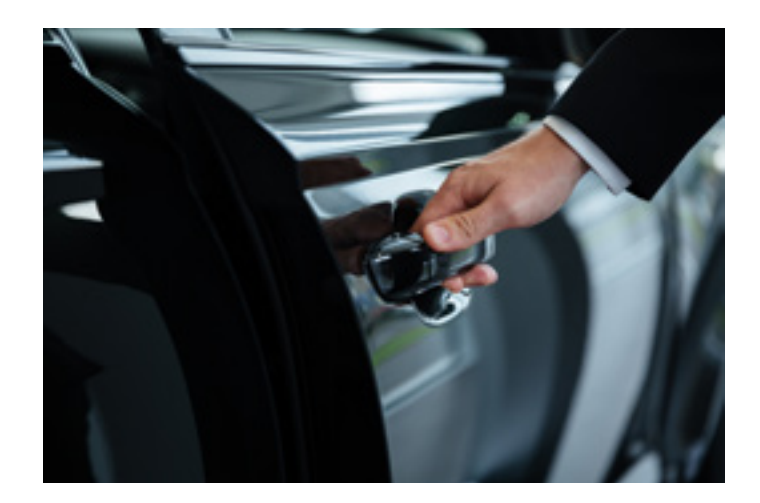

3 Zadejte 4-místný kód PIN\*, který se zobrazuje na displeji audiosystému nebo na přístrojové desce za volantem.

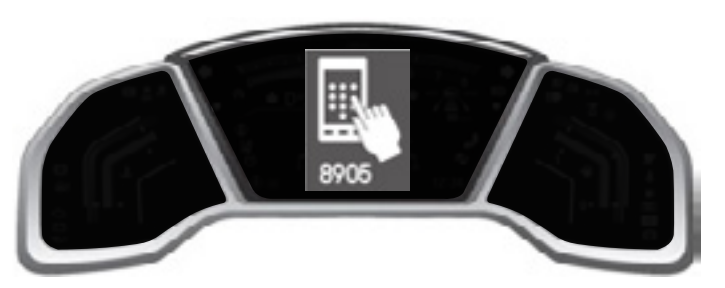

\*Kód 8905 je zobrazen pouze pro ilustrativní účely.

#### Používání digitálního klíče

4 Zadejte kód PIN v aplikaci a vyberte "Odeslat kód PIN".

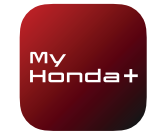

5 Sešlápněte brzdový pedál a stiskněte tlačítko zapalování a poté zapněte zapalování.

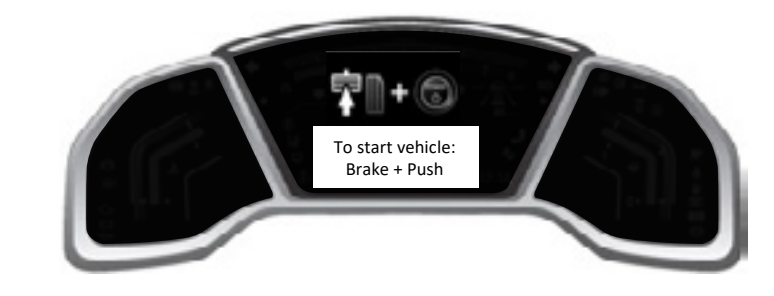

#### Povedlo se!

Nyní si můžete užívat výhod digitálního klíče Honda.

Potřebujete-li další informace či dodatečnou technickou podporu týkající se aplikace My Honda+, obraťte se na Vašeho místního prodejce společnosti Honda, zavolejte na číslo +420 257 100 111 nebo navštivte stránky honda.cz

#### Odstranění funkcí zamykání/odemykání a digitálního klíče

#### Odstranění funkce zamykání/odemykání

Funkci dálkového zamykání/odemykání lze odebrat následujícími způsoby:

- 1. Zrušením balíčku služeb základní konektivita.
- 2. Odstraněním Vašeho vozidla z Vaší garáže.
- 3. Zrušením vlastního účtu aplikace My Honda+.
- 4. Neprovedení pravidelného Potvrzení vlastnictví do 2 týdnů od zobrazení oznámení v aplikaci.
- 5. Pokud nový majitel převezme vlastnictví vozu v případě, že předchozí majitel funkce konektivity nezrušil.
- 6. Pokud bylo z nějakého zvláštního důvodu vaše vozidlo přepnuto do režimu eCall z normálního režimu vzdáleně prodejci nebo společností Honda.

#### Odstranění funkce digitálního klíče

Funkci digitálního klíče lze odebrat následujícími způsoby:

- 1. Zrušením Vašeho balíčku služeb Digitální klíč Honda.
- 2. Odstraněním Vašeho vozidla z Vaší garáže.
- 3. Zrušením vlastního účtu aplikace My Honda+.
- 4. Neprováděním pravidelného Potvrzení vlastnictví do 2 týdnů od zobrazení oznámení v aplikaci.
- 5. Vymazáním informací Bluetooth® spárovaného vozidla z telefonu.
- 6. Pokud nový majitel převezme vlastnictví vozu v případě, že předchozí majitel funkce konektivity nezrušil.
- 7. Pokud bylo z nějakého zvláštního důvodu vaše vozidlo přepnuto do režimu eCall z normálního režimu vzdáleně prodejci nebo společností Honda

Potřebujete-li další informace či dodatečnou technickou podporu týkající se aplikace My Honda+, obraťte se na Vašeho místního prodejce společnosti Honda, zavolejte na číslo +420 257 100 111 nebo navštivte stránky honda.cz

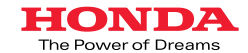

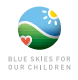

Było vynalożeno veškeré úsili k zajištění přesnosti všech popisů, specifikací nebo funkci týkajících se aplikace My Honda+ v této brožuře. Vyhrazujeme si právo kdykoliv změnti ladyskol design, specifikace nebo funkce aplikace My Honda. Tato brožura je pouze informativní a nepředstavuje naší nabídku služeb pro Vás. Více informaci vám posityne všá mistní prodejee. Piati obchodní podmínky, dáší podchonsti najdete na stránce honda cz

Obsah

Honda Motor Europe Limited, organizační složka Česká republika. Bucharova 2641/14, 158 00 Praha 5 Email: info.cz@honda-eu.com Telefon: +420 257 100 111 www.honda.cz Honda Motor Europe Limited, organizační složka Česká republika je zapsána v obchodním rejstřiku vedeném Městským soudem v Praze, oddíl A, vložka 75845, IČO: 24267007